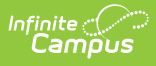

### **NV Non-Traditional Supplemental** Student Attendance Report

Last Modified on 04/07/2025 12:42 pm CDT

Tool Search: Non-Traditional Student Attendance

The Non-Traditional Supplemental Student Attendance Report provides districts with quarterly data regarding their non-traditional, part-time students. The report identifies students who have non-traditional, part-time enrollments and related course information. To be considered for funding, a non-traditional student must be enrolled for at least one full semester, or half of a school year where the course falls within the quarter dates selected in the report. Reports are due to the Department of Education no later than October 1, January 1, April 1, and July 1 for the previous quarter. This report and its associated elements are reported as designated by the Nevada Department of Education.

| NV Non-Traditional                                                                                         | Supplemental Student Attendance                                                                                                    | e Report                                                                                    | with quarterly data regardin                                 | their non-traditional nart-                            | time students. This ren   | ort shows         |
|----------------------------------------------------------------------------------------------------|----------------------------------------------------------------------------------------------------|---------------------------------------------------------------------------------------------|--------------------------------------------------------------|--------------------------------------------------------|---------------------------|-------------------|
| dents who have                                                                                             | a non-traditional, part-time enrollment                                                                                                    | and related course inform                                                                   | ation.                                                       | g men non-trautional, part-                            | une students, mis rep     | or shows          |
| the purpose of<br>rt Status and Ty                                                                         | this report, a student is considered a t<br>/pe:                                                                                                    | Non-Traditional Student an                                                                  | d is included in this report i                               | the student has one of the                             | e following combination:  | s of Enrollment   |
| <ul> <li>E4 Start Start</li> <li>E5 Start Start</li> <li>E1 Start Start</li> <li>E1 Start Start</li> </ul> | atus in a Home School and Service Ty<br>atus in a Private School and Service T<br>atus in a Charter School and Service T<br>atus in a Charter School and Service T | pe of P: Primary<br>ype of P: Primary<br>ype of P: Primary AND :<br>ype of P: Primary AND : | an E6 Start Status in anothe<br>an E6 Start Status in anothe | r school and Service Type<br>r school and Service Type | s: Partial<br>P: Primary  |                   |
| s Report has cor                                                                                           | mplex logic. Consider using 'Submit to                                                                                                    | Batch' for optimal perfor                                                                   | nance.                                                       |                                                        |                           |                   |
| Report Options                                                                                             |                                                                                                    |                                                                                             |                                                              | Select Calendars                                       |                           |                   |
| Filter By                                                                                                  |                                                                                                    |                                                                                             |                                                              | Which calendar(s)                                      | ) would you like to inclu | de in the report? |
| Calendar                                                                                                   |                                                                                                    |                                                                                             |                                                              | active year                                            |                           |                   |
| ODistrict                                                                                                  |                                                                                                    |                                                                                             |                                                              | O list by scho                                         | ol                        |                   |
| O School                                                                                                   |                                                                                                    |                                                                                             |                                                              | ◯ list by year                                         |                           |                   |
| Quarter Selectio                                                                                           | on                                                                                                    |                                                                                             |                                                              | 23-24<br>23-24 Abbot                                   | t Elementary              | ]                 |
| Report can only I                                                                                          | be run for one quarter at a time.                                                                                                    |                                                                                             |                                                              | 23-24 Baxter                                           | r Elementary              |                   |
| Quarter 1 (07                                                                                              | 7/01/2023 - 09/30/2023)                                                                                                    |                                                                                             |                                                              | 23-24 Carter                                           | Widdle                    |                   |
| O Quarter 2 (10                                                                                            | )/01/2023 - 12/31/2023)                                                                                                    |                                                                                             |                                                              | 23-24 Conton<br>23-24 Dougla                           | as Elementary             |                   |
| O Quarter 3 (01                                                                                            | /01/2024 - 03/31/2024)                                                                                                    |                                                                                             |                                                              | 23-24 Douge                                            | as cieniental y           |                   |
| OQuarter 4 (04                                                                                             | 1/01/2024 - 06/30/2024)                                                                                                    |                                                                                             |                                                              | 23-24 Dough                                            | as middle                 |                   |
| Select Students                                                                                            |                                                                                                    |                                                                                             |                                                              | 23-24 Ewing<br>23-24 Ewing                             | a Middle                  |                   |
| Grade                                                                                                    | All Students                                                                                                    |                                                                                             |                                                              | 23-24 Frankl                                           | in Elementary             |                   |
|                                                                                                    | PKEC                                                                                                    |                                                                                             |                                                              |                                                        |                           |                   |
|                                                                                                    | PKSE                                                                                                    |                                                                                             |                                                              |                                                        |                           |                   |
|                                                                                                    | 13                                                                                                    |                                                                                             |                                                              |                                                        |                           |                   |
|                                                                                                    | 14                                                                                                    |                                                                                             |                                                              |                                                        |                           |                   |
|                                                                                                    | OK IS                                                                                                    |                                                                                             |                                                              |                                                        |                           |                   |
|                                                                                                    | 01                                                                                                    |                                                                                             |                                                              |                                                        |                           |                   |
|                                                                                                    | 02                                                                                                    |                                                                                             |                                                              |                                                        |                           |                   |
|                                                                                                    | 03 🗸                                                                                                    |                                                                                             |                                                              |                                                        |                           |                   |
| O Ad Hoc Filt                                                                                              | ter                                                                                                    |                                                                                             |                                                              | <b>v</b>                                               |                           |                   |
| Exclude Cro                                                                                                | ss-Site Data                                                                                                    |                                                                                             |                                                              |                                                        |                           |                   |
| Format                                                                                                    | State Format (CSV) v                                                                                                    |                                                                                             |                                                              |                                                        | ~                         |                   |
|                                                                                                    | County Board                                                                                                    | Cubmit to Datab                                                                             |                                                              | CTRL-click or S                                        | HIFT-click to select mu   | ltiple            |
| frach Show too                                                                                             | 50 v tasks submitted between                                                                                                    | 3/05/2024 Tol and 03/1                                                                      | 2/2024                                                       |                                                        |                           |                   |
| ch Queue List                                                                                              | tasks submitted between [                                                                                                    | and US/1                                                                                    |                                                              |                                                        |                           |                   |
| und Time                                                                                                   | Report Title                                                                                                    | Status                                                                                      | Download                                                     |                                                        |                           |                   |

# **Report Logic**

Infinite Campus

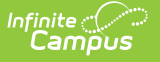

The report provides a list of students with Non-Traditional Enrollments and details course attendance for those enrollments per school:

- Student must have an active, non-traditional enrollment that overlaps the quarter selected for the report.
- Student is considered 'Non-Traditional' if they have one of the following combinations of Enrollment Start Status and Type:

| Traditional Enrollment Start Status /<br>Type | Non-Traditional Enrollment Start Status<br>/ Type |
|-----------------------------------------------|---------------------------------------------------|
| None                                          | Home School E4 / P: Primary                       |
| None                                          | Private School E5 / P: Primary                    |
| *Charter School E1 / P: Primary               | Other School E6 / S: Partial                      |
| *Charter School <b>E1 / P</b> : Primary       | Other School <b>E6 / P</b> : Primary              |

**\*Note:** Students with a Non-Traditional Enrollment Start Status of E6 **must** have a Primary enrollment in a Charter School. (School Information > School Detail > Type = C: Charter)

- Non-Traditional enrollment cannot be:
  - In a Calendar or Grade Level that is excluded from state reporting (The Charter School Enrollment can be excluded and the student will still report.)
  - Marked as 'Exclude' or 'No Show'
- Student must be rostered into at least 1 course within their Non-Traditional Enrollment calendar during the quarter selected for the report. The course does NOT have to be instructional.
  - Course Start and End Dates must overlap some part of the quarter selected for the report. (See Eligible Course Use Case for detailed examples.)
  - Results in the report display in a new single line for each course belonging to an instructional period as related to the Student State ID.
    - Student State ID may repeat if more than one course is taken during the quarter chosen in the extract editor.
  - Courses assigned the SCED code '23-990' are filtered out and do not report.

The course record(s) associated with the enrollment only report when all of the following are true:

- Student's Section belongs to an instructional period on the Period Schedule (Non-Instructional checkbox is NOT marked )
- Homeroom is not marked on the student's Section or associated Course.
- Course Type does NOT have a Code with Standard Code = 9999
- Course > Activity does NOT have a Code with Standard Code = 9999
- When the student's section is marked as cross-site and the Enable Cross-Site Data checkbox

is marked on the extract editor, the cross-site section does NOT count toward attendance.

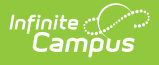

- Only available in the District Edition.
- Available in State Format (CSV) and HTML formats.
  - Results display by Student ID, then by School Name, then by Course name.
     Each course related to the part-time, non-traditional enrollment displays in a separate line as associated with the State Student ID. (State Student ID may appear multiple times if the student is taking multiple classes)
- Generates with a custom file name:
  - File name format: *NV\_NTAttendance\_Q#\_YYYY-YY.csv* 
    - # = Quarter Number
    - YYYY = Start Year (e.g., 2022)
    - YY = End Year (e.g., 23)
  - CSV File name includes state name, selected quarter, and quarter dates.
    - Example: NV\_NTAttendance\_Q1\_2022-23.csv

### **Eligible Course Use Cases**

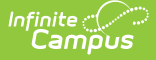

For qualified students, the Non-Traditional Supplemental Student Attendance Report only displays courses that overlap the quarter selected in the extract editor.

Quarter Start and End Dates as determined by the Nevada Department of Education

- Quarter 1 = 7/1 9/30
- Quarter 2 = 10/1 12/31
- Quarter 3 = 1/1 3/31
- Quarter 4 = 4/1 6/30

Report displays courses related to a student's Non-Traditional Enrollment that occur during the quarter selected on the extract editor based on the course Start Date and End Date:

Include the course in the report for the quarter chosen if the course section Start Date equals the Start Date of the selected quarter chosen.

#### Example

Course Start Date is  $4/1 \rightarrow Q4$  is selected in the extract editor = Course displays in the report

Include the course in the report for the Quarter selected if:

- Course section Start Date is less than or equal to the quarter Start Date, but not less than 7/1 AND
- Course section End Date is greater than or equal to the quarter Start Date, but not greater than 6/30

Include the course in the report if the <u>course section</u> Start Date (**not the student start date**) equals the quarter End Date for the quarter selected.

#### Example

*Course Start Date is*  $9/30 \rightarrow Q1$  *is selected in the extract editor* = *Course displays in the report for Q1* 

Include the course in the report for the selected quarter if the course section is in session *between* the Quarter Start and End Dates.

#### Example

*Course Start Date is 9/15*  $\rightarrow$  *Course End Date is 6/5*  $\rightarrow$  *Any quarter is selected in the extract editor = Course displays in the report* 

Course sections associated with the SCED code '23-990' are filtered out and do not report.

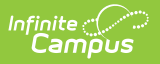

Student Name may display with blank Course Section information if the course falls outside the quarter selected in the extract editor.

#### Example

Art 1: Start Date 9/28 / End Date 6/15

### **Report Editor**

The following defines the options available on the Non-Traditional Supplemental Student Attendance Report editor.

| Field                | Description                                                                                                    |
|----------------------|----------------------------------------------------------------------------------------------------|
| Filter By            | <ul> <li>Allows reports to be filtered by three selections.</li> <li>Calendar - Allows you to identify specific calendars to be run.</li> <li>School - Allows you to identify specific schools to be run.</li> <li>District - Runs the report using all applicable schools in the district.</li> <li>Using District filtering does not allow individual calendars or schools to be selected on the right side of the screen. It is recommended that you filter by District instead of selecting all Schools or all Calendars for a given year.</li> </ul>                                                                                 |
| Quarter<br>Selection | <ul> <li>Quarter Start and End Dates of courses that display in the report. See Eligible Course Use Case for related course logic.</li> <li>Quarters as determined by the Nevada Department of Education: <ul> <li>Quarter 1 = 7/1 - 9/30</li> <li>Quarter 2 = 10/1 - 12/31</li> <li>Quarter 3 = 1/1 - 3/31</li> <li>Quarter 4 = 4/1 - 6/30</li> </ul> </li> <li>Quarter date fields cannot be edited. The report can only be run for one quarter at a time. If students qualify for the report in other quarters but do not have a qualifying course for the selected quarter, they will not report for the selected quarter.</li> </ul> |
| Grade                | Allows you to select students by grade level to narrow results.                                                                                                    |
| Ad Hoc Filter        | Select an Ad hoc filter to limit report results to students that meet filter requirements.                                                                                                    |

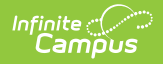

| Field                         | Description                                                                                                    |
|-------------------------------|----------------------------------------------------------------------------------------------------|
| Exclude<br>Cross-Site<br>Data | <ul> <li>Cross-site section enrollment data is <u>not</u> included in the report when the box is checked.</li> <li>Cross-site enrollment functionality must be enabled at the district level for the checkbox to display.</li> <li>Defaults to checked.</li> </ul>                                                                           |
| Format                        | <ul><li>Selection determines how the report generates.</li><li>CSV (State Format - default)</li><li>HTML</li></ul>                                                                                                    |
| Calendar<br>Selection         | Selection indicates from which school and school year data is reported.                                                                                                    |
| Report<br>Generation          | The report can be marked to generate immediately using the <b>Generate Extract</b> button or can be marked to generate at a later time using the <b>Submit to Batch</b> button. See the Batch Queue article for additional guidance. This report has complex logic. Using the 'Submit to Batch' option is suggested for optimal performance. |

### **Example Reports**

| Quarte | r QuarterDates          | StudentStateID | Grade | AttendanceDistrictName | AttendanceDistrictNumber | ResidentDistrictNumber | ResidentDistrictName | RegularlyEnrolledSchoolNumber | RegularlyEnrolledSchoolName | SupplementalEnrollmentSchoolNumber | SupplementalEnrollmentSchoolName | SupplementalEnrollmentCode |
|--------|-------------------------|----------------|-------|------------------------|--------------------------|------------------------|----------------------|-------------------------------|-----------------------------|------------------------------------|----------------------------------|----------------------------|
| 0,1    | 07/01/2022 - 09/30/2022 | 1234567890     | 9     | Douglas                | 3                        | 3                      | Douglas              | 3500                          | Anderson Charter School     | 3501                               | Adams High School                | E6                         |
| Q1     | 07/01/2022 - 09/30/2022 | 1234567891     | 9     | Douglas                | 3                        | 3                      | Douglas              | 3501                          | Adams High School           | 3501                               | Adams High School                | E4                         |
| 01     | 07/01/2022 - 09/30/2022 | 1234567892     | 9     | Douglas                | 3                        | 3                      | Douglas              | 3501                          | Adams High School           | 3501                               | Adams High School                | E4                         |
| Q1     | 07/01/2022 - 09/30/2022 | 1234567893     | 9     | Douglas                | 3                        | 3                      | Douglas              | 3501                          | Adams High School           | 3501                               | Adams High School                | E4                         |
| Q1     | 07/01/2022 - 09/30/2022 | 1234567894     | 9     | Douglas                | 3                        | 3                      | Douglas              | 3501                          | Adams High School           | 3501                               | Adams High School                | E4                         |
| Q1     | 07/01/2022 - 09/30/2022 | 1234567895     | 11    | Douglas                | 3                        | 3                      | Douglas              | 3501                          | Adams High School           | 3501                               | Adams High School                | E4                         |
| Q1     | 07/01/2022 - 09/30/2022 | 1234567896     | 11    | Douglas                | 3                        | 3                      | Douglas              | 3501                          | Adams High School           | 3501                               | Adams High School                | E4                         |
| Q1     | 07/01/2022 - 09/30/2022 | 1234567897     | 11    | Douglas                | 3                        | 3                      | Douglas              | 3501                          | Adams High School           | 3501                               | Adams High School                | E4                         |
| Q1     | 07/01/2022 - 09/30/2022 | 1234567898     | 11    | Douglas                | 3                        | 3                      | Douglas              | 3501                          | Adams High School           | 3501                               | Adams High School                | E4                         |
| Q1     | 07/01/2022 - 09/30/2022 | 1234567899     | 11    | Douglas                | 3                        | 3                      | Douglas              | 3501                          | Adams High School           | 3501                               | Adams High School                | E4                         |

Non-Traditional Supplemental Student Attendance Report -CSV (State Format)

| Quarte | QuarterDates               | StudentStateID | Grade | AttendanceDistrictName | AttendanceDistrictNumber | ResidentDistrictNumber | ResidentDistrictName | RegularlyEnrolledSchoolNumber | RegularlyEnrolledSchoolName | SupplementalEnrollmentSchoolNumber | SupplementalEnrollmentSchoolName | SupplementalEnrollmentCode |
|--------|----------------------------|----------------|-------|------------------------|--------------------------|------------------------|----------------------|-------------------------------|-----------------------------|------------------------------------|----------------------------------|----------------------------|
| Q1     | 07/01/2022 -<br>09/30/2022 | 1234567890     | 09    | Douglas                | 03                       | 03                     | Douglas              | 03500                         | Anderson Charter School     | 03501                              | Adams High School                | E6                         |
| Q1     | 07/01/2022 -<br>09/30/2022 | 1234567891     | 11    | Douglas                | 03                       | 03                     | Douglas              | 03501                         | Adams High School           | 03501                              | Adams High School                | E4                         |
| Q1     | 07/01/2022 -<br>09/30/2022 | 1234567891     | 11    | Douglas                | 03                       | 03                     | Douglas              | 03501                         | Adams High School           | 03501                              | Adams High School                | E4                         |
| Q1     | 07/01/2022 -<br>09/30/2022 | 1234567891     | 11    | Douglas                | 03                       | 03                     | Douglas              | 03501                         | Adams High School           | 03501                              | Adams High School                | E4                         |
| Q1     | 07/01/2022 -<br>09/30/2022 | 1234567891     | 11    | Douglas                | 03                       | 03                     | Douglas              | 03501                         | Adams High School           | 03501                              | Adams High School                | E4                         |
| Q1     | 07/01/2022 -<br>09/30/2022 | 1234567891     | 11    | Douglas                | 03                       | 03                     | Douglas              | 03501                         | Adams High School           | 03501                              | Adams High School                | E4                         |
| Q1     | 07/01/2022 -<br>09/30/2022 | 1234567891     | 11    | Douglas                | 03                       | 03                     | Douglas              | 03501                         | Adams High School           | 03501                              | Adams High School                | E4                         |

Non-Traditional Supplemental Student Attendance Report -HTML

## **Report Layout**

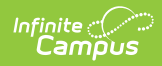

| Data Element<br>Label                                                                                                    | Description                                                                                                    | Location                                                             |  |  |  |  |
|----------------------------------------------------------------------------------------------------|----------------------------------------------------------------------------------------------------|----------------------------------------------------------------------|--|--|--|--|
| The following data elements report from a student's Traditional enrollment or Primary enrollment if they do not have a Traditional Enrollment. |                                                                                                    |                                                                      |  |  |  |  |
| Quarter                                                                                                    | Report the quarter selected in the<br>extract editor<br>This report can be run one quarter at a<br>time.<br><i>Alphanumeric, 2 characters (Q1, Q2, Q3,<br/>Q4)</i>                                                                                                    |                                                                      |  |  |  |  |
| Quarter Dates                                                                                                    | <ul> <li>Hard-coded dates as chosen in the extract editor:</li> <li>Quarter 1 = 7/1 - 9/30</li> <li>Quarter 2 = 10/1 - 12/31</li> <li>Quarter 3 = 1/1 - 3/31</li> <li>Quarter 4 = 4/1 - 6/30</li> <li>Use the school year chosen as the year to display in this field.</li> <li>Date field, 16 digits (MM/DD/YYYY - MM/DD/YYYY)</li> </ul> |                                                                      |  |  |  |  |
| Student State ID                                                                                                    | The student's state identification<br>number.<br><i>Numeric, 10 digits</i>                                                                                                    | Census > Demographics ><br>Student State ID<br>Person.studentStateID |  |  |  |  |
| Grade                                                                                                    | Current grade level associated with the<br>student's <b>Traditional</b> enrollment<br>or <b>Primary</b> enrollment if the student<br>does not have a Traditional Enrollment.<br><i>Alphanumeric, 2 characters</i>                                                                                                    | Enrollments > Grade<br>Enrollment.grade                              |  |  |  |  |
| Attendance<br>District Name                                                                                                    | Name of district where student is<br>enrolled.<br><i>Alphanumeric, 40 characters</i>                                                                                                    | District Information > Name<br>District.name                         |  |  |  |  |

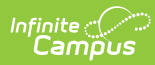

| Data Element<br>Label                  | Description                                                                                                    | Location                                                                                                    |
|----------------------------------------|----------------------------------------------------------------------------------------------------|----------------------------------------------------------------------------------------------------|
| Attendance<br>District Number          | District Number where the student is enrolled.                                                                                                    | District Information rmation><br>Master District Code                                                          |
| Resident District<br>Number            | School District Number associated with<br>the 'Resident District' field of the<br>student's <b>Traditional</b> enrollment<br>or <b>Primary</b> enrollment if the student<br>does not have a Traditional Enrollment.<br><i>Numeric, 2 digits</i>                                                                                                    | Enrollment > State Reporting<br>Fields > Resident District<br>Number<br>enrollment.residentDistrict            |
| Resident District<br>Name              | School District Name associated with<br>the 'Resident District' field of the<br>student's <b>Traditional</b> enrollment or<br><b>Primary</b> enrollment if the student does<br>not have a Traditional Enrollment.<br><i>Alphanumeric, 40 characters</i>                                                                                                    | Enrollment > State Reporting<br>Fields > Resident District<br>Name<br>enrollment.residentDistrict              |
| Regularly<br>Enrolled School<br>Number | <ul> <li>Reports: <ul> <li>'Homeschool' when the student's enrollment has a Start Status of 'E4'.</li> <li>'Private School' when the student's enrollment has a Start Status of 'E5'.</li> <li>The State School Number of the student's enrollment associated with the school type 'C: Charter' when the student's enrollment has a Start Status of 'E6'.</li> </ul> </li> <li>School Number should be 5 or 6 digits. If School Number is only 3 digits, concatenate with the District Number appearing first.</li> <li>Example</li> <li>State School Number 901 + District Number 03 = 03901</li> </ul> | School Information > State<br>School Number<br>District Information > Master<br>District Code<br>school.number |

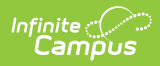

| Regularly       Reports:       School Information > Na         Enrolled School       'Homeschool' when the student's enrollment has a Start Status of 'E4'.       School Information > Na                                                                                                    | ime        |
|----------------------------------------------------------------------------------------------------|------------|
| <ul> <li>enrollment has a Start Status of 'E5'.</li> <li>The State School Number of the student's enrollment associated with the school type 'C: Charter' when the student's enrollment has a Start Status of 'E6'.</li> </ul>                                                                                                    |            |
| Alphanumeric, 40 characters                                                                                                    |            |
| The following data elements report from a student's Non-Traditional Enrollmo                                                                                                    | ent.       |
| Supplemental<br>Enrollment<br>School NumberSchool Number associated with the Non-<br>Traditional Enrollment.School Information > Sta<br>School NumberSchool NumberSchool Number should be 5 or 6 digits. If<br>School Number is only 3 digits,<br>concatenate with the District Number<br>appearing first.<br>Example<br>State School Number 901 + District<br>Number 03 = 03901District Information > Mathematical<br>District CodeNumeric, 5 or 6 digitsNumeric, 5 or 6 digitsSchool Number | aster      |
| Supplemental       School Name associated with the Non-       District Information > Name         Enrollment       Traditional Enrollment.       District Information > Name         School Name       Alphanumeric       school.name                                                                                                    | ame        |
| Supplemental<br>Enrollment CodeState Start Status associated with the<br>Non-Traditional EnrollmentSchool Information > Sch<br>Detail > State Start StateAlphanumeric, 2 charactersenrollment.startStatus                                                                                                    | hool<br>us |

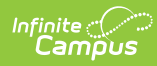

| Course NumberNumber of the course(s) the student is<br>taking associated within the quarter<br>selected in the extract editor for the<br>Non-Traditional Enrollment. Each course<br>displays in a single line.<br>(See Eligible Courses Use Case for report<br>course inclusion logic.)Schedule > Course Number              |             |
|----------------------------------------------------------------------------------------------------|-------------|
|                                                                                                    | ≥r          |
| This column looks at Course Start<br>and End Dates, not at student-<br>specific Course Start and End Dates.                                                                                                    |             |
| Alphanumeric                                                                                                    |             |
| Section NumberSection number of the course(s) the<br>student is taking associated within the<br>quarter selected in the extract editor for<br>the Non-Traditional Enrollment. Each<br>course displays in a single line.<br>(See Eligible Courses Use Case for report<br>course inclusion logic.)Schedule > Course > Sect<br> | ion<br>ıber |
| CourseName of the course(s) the student is<br>taking associated within the quarter<br>selected in the extract editor for the<br>Non-Traditional Enrollment. Each course<br>                                                                                                    |             |

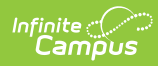

| Data Element<br>Label                   | Description                                                                                                    | Location                                                                                                    |  |
|-----------------------------------------|----------------------------------------------------------------------------------------------------|----------------------------------------------------------------------------------------------------|--|
| Course Section<br>Start Date            | Display the Start Date of the course<br>section the student is scheduled into for<br>the quarters elected in the extract editor<br>for the Non-Traditional Enrollment.                | Schedule > Course > Section<br>Course / Section > Section ><br>Section Schedule Placement ><br>Period Name(s) |  |
|                                         | This is <b>not</b> a student specific start date.                                                                                                    | Calendar > Periods                                                                                            |  |
|                                         | Date field, 6 digits (MM/DD/YY)                                                                                                    |                                                                                                    |  |
| Course Section<br>End Date              | Display the End Date of the course<br>section the student is scheduled into for<br>the quarters elected in the extract editor<br>for the Non-Traditional Enrollment.                  | Student Information > General<br>> Schedule > Course ><br>Section                                             |  |
|                                         | This is <b>not</b> a student-specific end date.                                                                                                    | Section Schedule Placement ><br>Period Name(s)                                                                |  |
|                                         | Date field, 6 digits (MM/DD/YY)                                                                                                    | Calendar > Periods<br>Calendar > Days                                                                         |  |
| Student Course<br>Section Start<br>Date | Student-specific roster start date of the<br>course section the student is scheduled<br>into for the quarter selected in the<br>extract editor for the Non-Traditional<br>Enrollment. | Schedule > Course > Section<br>> Roster Start Date<br>roster.startDate                                        |  |
|                                         | If the start date is null, display course section Start Date.                                                                                                    |                                                                                                    |  |
|                                         | Date field, 6 digits (MM/DD/YY)                                                                                                    |                                                                                                    |  |
| Student Course<br>Section End<br>Date   | Student-specific roster end date of the<br>course section the student is scheduled<br>into for the quarter selected in the<br>extract editor for the Non-Traditional<br>Enrollment.   | Schedule > Course > Section<br>> Roster End Date<br>roster.endDate                                            |  |
|                                         | If the end date is null, display course section End Date.                                                                                                    |                                                                                                    |  |
|                                         | Date field, 6 digits (MM/DD/YY)                                                                                                    |                                                                                                    |  |

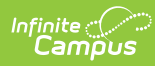

| Data Element<br>Label            | Description                                                                                                    | Location                                                                                                    |
|----------------------------------|----------------------------------------------------------------------------------------------------|----------------------------------------------------------------------------------------------------|
| Instructional<br>Days in Session | Total number of days in session during<br>the quarter.<br><b>Calculation:</b> Sum the total number of<br>Instructional Days related to the Non-<br>Traditional Enrollment during the<br>quarter selected in the extract editor.                                                                                                    | Section Schedule Placement ><br>Period<br>Calendar > Periods > Period<br>Schedules > Period Schedule<br>Info > Period Info > Name<br>Calendar > Days                                                                                                    |
|                                  | Total number of days in session<br>during that quarter $\rightarrow$ If the session<br>is from July 1-September 30 and<br>school started on August 29, they<br>may have only 24 instructional days<br>total.                                                                                                    | Calculated                                                                                                    |
|                                  | Numeric, rounded to nearest whole number                                                                                                    |                                                                                                    |
| Class Days in<br>Session         | Total number of actual Instructional<br>Days the course meets in a period<br>schedule for the days scheduled, not<br>necessarily meeting every day of the<br>week nor meeting for the same number<br>of minutes each day.<br>This calculation is student-specific. If the<br>student started the course after the<br>session began or ended before the end<br>of the session, those days outside of the<br>days the student was on the course<br>roster will not count.<br><b>Calculation:</b><br>Sum the total number of Instructional<br>Days the Course Section, related to the<br><b>Non-Traditional Enrollment</b> , met<br>during the quarter selected in the<br>extract editor. | Student Information > General<br>> Schedule > Course Name,<br>Course Section, Roster Start<br>Date, Roster End Date<br>Course > Section > Section<br>Schedule Placement > Period<br>Calendar > Periods > Period<br>Schedules > Period Schedule<br>Info > Period Info > Name<br>Calendar > Calendar > Days<br>Calculated |
|                                  | *The report will not consider student<br>attendance data.<br><i>Numeric, rounded to nearest whole</i><br><i>number</i>                                                                                                    |                                                                                                    |

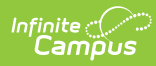

| Data Element<br>Label  | Description                                                                                                    | Location                                                                                                    |
|------------------------|----------------------------------------------------------------------------------------------------|----------------------------------------------------------------------------------------------------|
| Class Minutes<br>Total | <ul> <li>Total number of actual minutes the course meets in a period schedule for the days scheduled, not necessarily meeting every day of the week nor meeting for the same number of minutes each day.</li> <li>This calculation is student specific. If the student started the course after the session began or ended prior to the end of the session class minutes outside of the days the student was in the course roster will not count.</li> <li><b>Calculation:</b></li> <li>Sum the actual number of minutes that a course section meets per Quarter selected in the Extract Editor while the student was in the course roster.</li> <li>Take into account all period rotations in the calculation.</li> <li>Exclude Non-Instructional Days and Lunch Time minutes on the Period Schedule.</li> <li>*The report will not consider student attendance data.</li> <li><i>Numeric, rounded to nearest whole number</i></li> </ul> | Schedule > Course Name,<br>Course Section<br>Schedule Placement > Period<br>Calendar > Periods > Period<br>Schedules > Period Schedule<br>Info > Period Info > Name ><br>Minutes<br>Calendar > Days<br>Calculated |